# 108學年度四技二專甄選入學招生

# 第二階段報名(含備審資料上傳)系統

# 操作参考手册目錄

| 一、重要事項說明               | 1  |
|------------------------|----|
| 二、各校系科(組)、學程甄選辦法       | 2  |
| 三、系統連結入口               | 3  |
| 四、操作步驟                 | 4  |
| (一)進入第二階段報名(含備審資料上傳)系統 | 4  |
| (二)變更通行碼               | 5  |
| (三)閱讀招生簡章修訂表           | 7  |
| (四)基本資料確認              | 8  |
| (五)重要注意事項              | 9  |
| (六)網路上傳備審資料及二階繳費作業     | 11 |
| (七)檢視確認狀態              | 13 |
| (八)繳費單(樣張)             | 14 |

108學年度四技二專甄選入學招生第二階段報名(含備審資料上傳)系統操作參考手冊

108學年度四技二專甄選入學<u>第二階段報名(含備審資料上傳)</u>一概以網路上傳方式繳交。

以下為第二階段報名(含備審資料上傳)系統操作說明,請考生詳閱。

※建議使用Google Chrome 或 Mozilla FireFox瀏覽器操作。

※避免使用手機或平版電腦登入使用招生各系統,以避免畫面資訊閱覽不 完全,漏登資料而影響考生權益。

一、重要事項說明

 本系統開放時間:108年6月5日(星期三)10:00起至各校系科組、學程所 訂之截止日 20:00止。

※請詳閱本委員會網站「簡章下載暨資料查詢系統」之「各校系科(組)、學 程甄選辦法」。

- 本系統開放對象:通過第一階段統一入學測驗成績篩選,始具有第二階段報 名資格之考生。
- 第二階段報名(含備審資料上傳)系統,輸入身分證統一編號(或居留證號碼)、 當學年度四技二專統一入學測驗准考證號碼(青年儲蓄帳戶組免輸入准考證 號碼)、通行碼及驗證碼。

※通行碼係指考生完成第一階段報名時,由本委員會網站系統產生之密碼。 每位考生通行碼均不相同並限考生個人使用,切勿公開或交付他人使用。※遺失時,須依通行碼遺失補發規定,填妥補發申請表並黏妥身分證明文件 影本後,傳真至本委員會提出申請補發,補發以1次為限,作業時間至少 需30分鐘,若因此造成考生權益受損,概由考生自負。

- 4. 報名手續一經完成後,不得以任何理由要求更改報名資料或退還報名費。
- 本參考手冊系統頁面僅供參考,實際作業依招生簡章、報名系統頁面及說明 為準。
- 6. 避免網路壅塞,請考生儘早完成第二階段報名(含備審資料上傳)。
- 7. 報名期間若遇任何問題,請於上班時間(8:30~17:00)來電洽詢, 電話:02-2772-5333 分機 211、213、215,傳真:02-2773-5633。

### 二、各校系科(組)、學程甄選辦法

(一)「各校系科(組)、學程甄選辦法」請至本委員會網站「6.簡章查詢與下載」 之「簡章下載暨資料查詢系統」查詢(如圖2-1)。

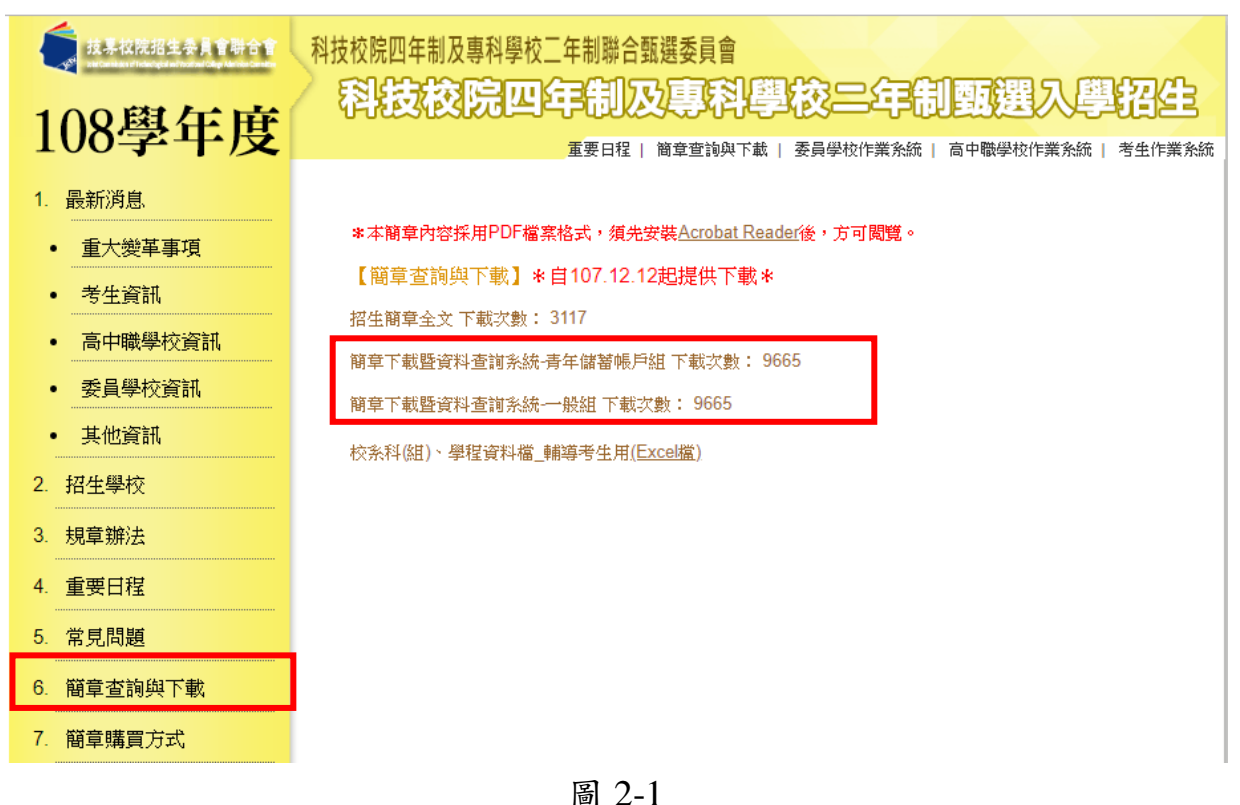

(二)「各校系科(組)、學程甄選辦法」中之「在校學業成績」、「證照或得獎加 分」及「備審資料」之必繳資料及選繳資料項目(如圖2-2)。

|                     |                         |                             |                |                    |                                  | 學校名稱                | 國立臺灣和胡          | 大學         |             |          |     |            |            |             |     | 是否限選項一条(组)、學 |
|---------------------|-------------------------|-----------------------------|----------------|--------------------|----------------------------------|---------------------|-----------------|------------|-------------|----------|-----|------------|------------|-------------|-----|--------------|
| 校永科祖                | 00-4070-000-0-0-01-00   | 44719Q                      |                | 统一入学测频             | 188                              | 羅 頸 獵 總 成 錶 踩 計 方 式 |                 |            |             |          |     |            |            |             |     |              |
| 學程名稱                | <u>到工能等种较大学</u> 值线上在原   |                             |                | 第一階段               |                                  |                     | 第二階段指定項目額試      |            |             |          |     |            |            | 總成績同分參酌方法   |     |              |
| 招生群(動)別             | ¥(前)591 01 摄线群          |                             | 语·统群 成         |                    | 語識<br>信率                         |                     | 統一入學測驗<br>成績加麗  |            | 指定項目        | 新陈<br>得分 | 満分  | 古思訳<br>续比例 | 在校學<br>業成績 | 設施設設<br>発展分 | 順字  | 料日/増日        |
| 校派利用學程代碼            |                         | 101001                      |                |                    | -                                | 國文                  | x1.00倍          |            | 國家資料審查      | 1.146    | 100 | 40%        | 110.000    |             | 1   | 統測料目數學       |
| 考生自分                | 招生名類                    | 預計預試人數                      | 12             | 英文                 | -                                | 英文                  | x2.00倍          |            | 筆Ц          |          | 100 | 20%        |            |             | 2   | 统制科目英文       |
| 一般考生                | 36                      | 72                          | 古              | 數學                 | (**)                             | 數學                  | x2.00信          | 合直接        |             |          |     |            | 不予         | 不予          | 3   | 统则科目审策一      |
| 收或中低收入户考生           | 1                       | 3                           | ž              | 原派一                | :                                | 原堂一                 | x2.00倍          | RNLSON4    | -           | -        | -   | -          | 採針         | 10.9        | - 4 | 统刑科目専業二      |
| 原住民考生               | 3                       | 9                           |                | 専業二                |                                  | 専業二                 | x2.00倍          |            |             |          |     |            |            |             | 5   | 统制科目國文       |
| 藏島考生                | 0                       |                             |                | 總訊分                | 2.00                             | -                   |                 |            |             |          |     |            |            |             | 6   | 1.00         |
| TREAL               | 日報試改會                   | 750元                        |                |                    | 名邀省科                             |                     | 專題製作學習          | 副成果        |             |          |     |            |            |             |     |              |
| <b>信書</b> 資料。<br>数止 | 上傳豐嫩貴<br>:日明            | 108年6月10日 (一)<br>20:00 止    |                |                    | 必線資料                             |                     | 自傳及讀書論          | †æ         |             |          |     |            |            |             |     |              |
| 公告第一開<br>並等發展       | 公告第二階段預試名單<br>並有發表試通知日期 |                             |                | 指言                 | 必總資料 競賽獲獎或邊際證明                   |                     |                 |            |             |          |     |            |            |             |     |              |
| 9634                | 日期                      | 108年6月22日(パ)                |                | 資                  | び遊信料 外語版力證明<br>整建資料 其他月利春堂文件<br> |                     |                 |            |             |          |     |            |            |             |     |              |
| 公告甄疑                | 總成為日期                   | 108年6月29日(六)<br>10:00前      |                | п                  |                                  |                     | 其他有利書堂文件        |            |             |          |     |            |            |             |     |              |
| 類選<br>被宣載           | 總成款<br>《止日期             | 108年7月1日(一)<br>12:00主       |                |                    |                                  |                     |                 |            |             |          |     |            |            |             |     |              |
| 公告正(指               | 1)改生名單<br>1期            | 108年7月3日(三)<br>10:00起       |                |                    |                                  |                     |                 |            |             |          |     |            |            |             |     |              |
| 正(強)<br>被查想         | 改生名單<br>《止日期            | 108年7月4日(四)<br>12:00止       |                | 特别综件               | 不要求                              |                     |                 |            |             | 93       | 统件  | 不要求        |            |             |     |              |
| 分量                  | 後取生<br>奴止日              | 108年7月12日(五)<br>1740 年      |                |                    |                                  |                     |                 |            |             |          |     |            |            |             |     |              |
| 信息<br>上角            | [資料<br>[短明]             |                             |                |                    |                                  |                     |                 |            |             |          |     |            |            |             |     |              |
| 指定                  | [項目<br>[圓明              | 有關二階指定項目作業現<br>著作及筆試測驗說明於10 | 創·調<br>8.5.24本 | )関本校開站(<br>校四技製環網) | http://www.m<br>和公告。             | tust.edu.tur) ,     | /招生/大樂郡         | 阳生/四肢類     | 輩網貫公告・      |          |     |            |            |             |     |              |
| 就急考生                | 转市別限制                   |                             |                |                    |                                  |                     |                 |            |             |          |     |            |            |             |     |              |
| 8                   | NE                      | 本校工程學院學生入學後                 | 均須参加           | 0工程學院舉辦            | 之初階數學編                           | を力測録・成              | <b>請未達及格標</b> 3 | ₽-酒・必須修習   | 物溶敷學(一)(學分講 | 182 -    |     |            |            |             |     |              |
|                     |                         |                             |                |                    |                                  |                     |                 | W SERVICET | THE BEEK    |          |     |            |            |             |     |              |

圖 2-2

# ※重點提醒:各校系科(組)、學程要求項目不同,上傳資料及繳費截止日亦不同, 請考生要查明所欲報名的各校系科(組)、學程備審應繳資料,儘早備妥!

請先確認電腦已連接至網際網路。開啟瀏覽器,進入「108學年度四技 二專聯合甄選委員會網站 (網址: https://www.jctv.ntut.edu.tw/enter42/apply/)

點選「甄選入學」之「考生作業系統」,依報名組別點選「11.一般組 考生作業系統/第二階段報名(含備審資料上傳)系統」或點選「12.青年儲蓄帳 戶考生專區/第二階段報名(含備審資料上傳)系統」;閱讀備註欄相關說明 後,點選超連結進入該系統首頁。

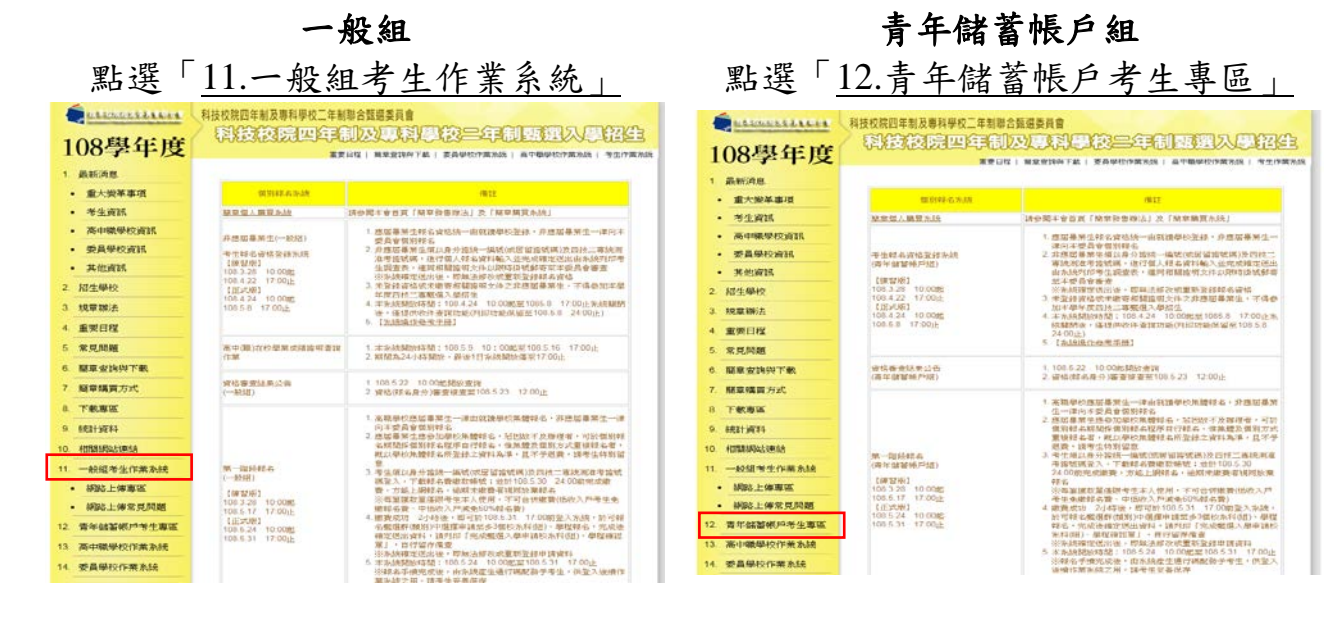

#### 四、操作步驟

(一)進入第二階段報名(含備審資料上傳)系統

1.詳細閱讀系統說明。

- 2.報名「一般組」考生,輸入個人「身分證統一編號(或居留證)」、「統測准考證號碼(8碼)」、「通行碼(10碼)」及「驗證碼」後,按下登入(如圖4-1-1)。
- 3.報名「青年儲蓄帳戶組」考生,輸入個人「身分證統一編號(或居留證)」、 「通行碼(10碼)」及「驗證碼」後,按下登入(圖 4-1-2)。

※未通過第一階段之考生,輸入前述資料時,系統將出現不得參加第二階 段報名之訊息(如圖 4-1-3)。

4.「通行碼(10碼)」為第一階段報名確定送出時取得。

※集體報名學生:由高職學校由報名系統產生通行碼並轉發考生使用。
 ※個別報名學生(含青年儲蓄帳戶組):由第一階段報名系統產生通行碼供考生使用。

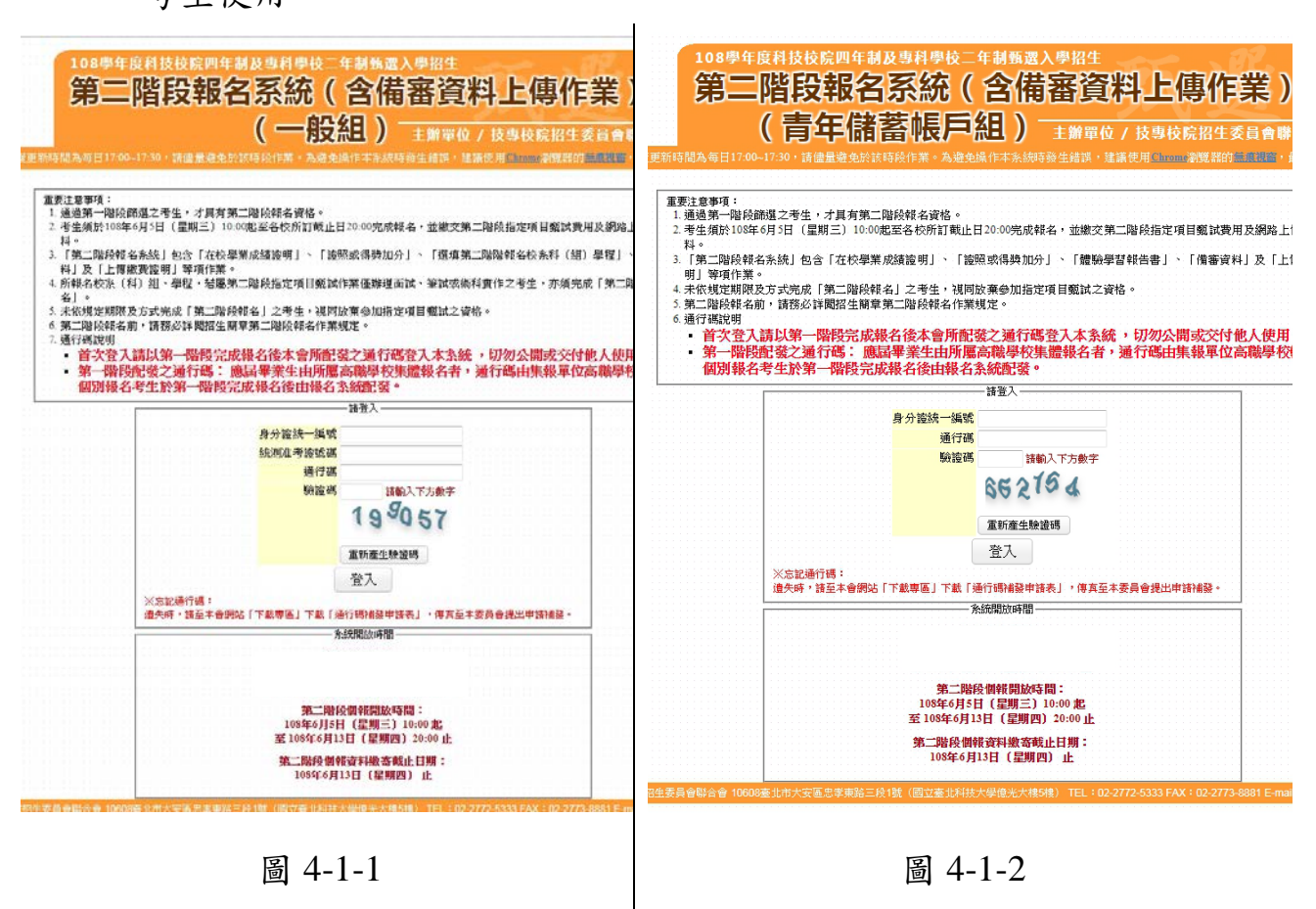

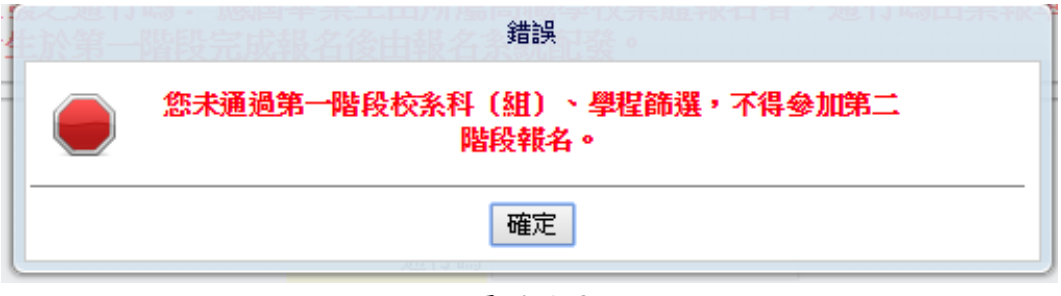

圖 4-1-3

## (二)變更通行碼

1. 第二階段首次使用本系統,考生須自行修改並設定新通行碼(如圖 4-2-1)。

| # 建里顿時間為每日1700-1730 : 諸儘服要免於發時發作業。為確全操作率系統時發生错拱,建選 使用 Chrone . 2013 2014 2014 2014 2014 2014 2014 2014 2014                                                                                                    |                                                                                                    |                                                                                                    | 主辦單位 / 技專校院招生委員會聯合會                                                                |      |
|----------------------------------------------------------------------------------------------------|----------------------------------------------------------------------------------------------------|----------------------------------------------------------------------------------------------------|------------------------------------------------------------------------------------|------|
| ● 登出<br>■ 第二次 第二次 第二次 第二次 第二次 第二次 第二次 第二次 第二次 第二次                                                                                                    | 推護更新時間為每日17:00~17:30,讀                                                                                                    | f儘量避免於該時段作業。為避免操作本系統時發                                                                                                    | 生錯誤,建議使用 <u>Chrome</u> 瀏覽器的 <u>無應腸窗</u> ,最佳瀏覽                                      | 顧析度為 |
| 中、第一次登入修改通行碼 二、閱讀簡章修訂事項 三、基本資料確認 四、網路上傳及二階線費作業         第一次登入修改通行碼         請依本条統功能順序逐一完成報名,請注意:每一步驟確認前,請務必謹慎詳細核對,每一步驟須經依<br>条統導引完成確認後,才可進行下一步驟操作。         說明:         1. 首夜用本系統,考生須自行修改並說定新通行碼,修改僅限1次。         . 確認送出後即不得修改,送出前請慎重考慮並妥善保存修正後新通行碼。         3. *如非法使用其他考生個人資料,登入本系統修改通行碼,致使其他考生權益受損,情節重大者移送司法單位審理。         4. 考生登入本學年度四技二事報選入學招生相關資訊者,皆資使用設定之通行碼。請妥善保存通行碼,如勿公開或交付他人使用。         #BLT解,開始修改通行碼         #BLT解,開始修改通行碼:         #BLT解,開始修改通行碼:         #BLT解,開始修改通行碼:         #BLT解,開始修改通行碼:         #BLT解,前檔案在招生期間可接給手機酸碼及 E-mail 帳職,以供通行碼申請補發及緊急通知之用,諸務必填寫正確         手機 0912345678       (範列:0987654321)         E-mail enter42@ntutedu.tw       (範列:0987654321)         E-mail enter42@ntutedu.tw       (範列:enter42@ntutedu.tw)         為維護資訊安全,新說定通行碼處至少包含英文及數字。通行碼長度須介於6個字元至12個字元之間。         輸入新通行碼       (諸輸入天數字至少6碼)                                                                                                    |                                                                                                    |                                                                                                    | [→ 登出]                                                                             |      |
| 第一次整入能改通行碼  請依本系統功能順序逐一完成報名,請注意:每一步驟離違認前,請務必謹慎詳細核對,每一步驟須經依 <u>系統導引完成確認後,才可進行下一步驟操作。</u> "<br>"<br>"                                                                                                    | <mark>、第</mark> -                                                                                                    | - <mark>次登入修改通行碼</mark> 二、閱讀簡章修訂事項 三、基本資                                                                                                    | 資料確認 四、網路上傳及二階繳費作業                                                                 |      |
| 第一次每人修改通订购 請依本系統功能順序逐一完成報名,請注意:每一步懸確認前,請務必謹慎詳細核對,每一步懸須經依<br>条統導引完成確認後,才可進行下一步懸操作。 說明: <ol> <li>首次使用本系統,考生須自行修改並設定新通行碼,修改僅限1次。</li> <li>確認送出後即不得修改,送出前請慎重考慮並妥善保存修正後新通行碼。</li> <li>*如訴法使用其他考生個人資料,登入本系統修改通行碼,致使其他考生權益受損,情節重大者移送司法單位審理。</li> <li>考生登入本學年度四技二專甄選入學招生相關資訊矛, 皆須使用設定之通行碼。請妥善保存通行碼,切勿公開或交付他人使用。</li> </ol> 我已了解,開始修改通行碼 我已了解,開始修改通行碼 我已了解,開始修改通行碼 我已了解,開始修改通行碼 我已了解,開始修改通行碼 (節例:087654321) E-mail enter42@ntut.edu.tw (節例:10987654321) E-mail enter42@ntut.edu.tw (節例:10987654321) E-mail enter42@ntut.edu.tw (節例:10987654321) E-mail enter42@ntut.edu.tw (節例:10987654321) E-mail enter42@ntut.edu.tw (節例:10987654321) E-mail enter42@ntut.edu.tw (節例:10987654321) E-mail enter42@ntut.edu.tw (節例:10987654321) E-mail enter42@ntut.edu.tw (節例:10987654321) E-mail enter42@ntut.edu.tw (節例:10987654321) E-mail enter42@ntut.edu.tw (節例:10987654321) E-mail enter42@ntut.edu.tw (節例:10987654321) E-mail enter42@ntut.edu.tw (節例:20987654321) E-mail enter42@ntut.edu.tw (節例:20987654321) E-mail enter42@ntut.edu.tw <th></th> <th></th> <th></th> <th></th> |                                                                                                    |                                                                                                    |                                                                                    |      |
| 前人年大級地分別各地行為。 近天地行 時月上級: 後 少魏,四世の所 他所为公理保護中部(及当)・ 母 少数,从住代<br><u>余統導引完成,確認後</u> , <b>才可進行下一步驟操作。</b> 說明: 1. 首次使用本糸統,考生須自行修改並設定新通行碼,修改僅限1次。 2. 確認送出後即不得修改,送出前請慎重考慮並妥善保存修正後新通行碼。 3. *如耳法使用其他考生個人資料,登入本糸結修改通行碼,勢使其他考生權益受損,情節重大者移送司法單位審理。 4. 考生登入本學年度四技二專戰選入學招生相關資訊,於 皆須使用設定之通行碼。請妥善保存通行碼,切勿公開或交付他人使用。 我已了解,開始修改通行碼 我已了解,開始修改通行碼 我已了解,開始修改通行碼 此大連絡資料,諸填寫在招生期間可建絡手機號碼及 E-mail/帳號,以供通行碼申請補發及緊急通知之用,諸務必填寫正確 手機 0912345678 (範別: 9087654321) E-mail enter42@ntutedu.tw (範別: enter42@ntutedu.tw) 為維護資訊安全,新設定通行碼處至少包含英文及數字。通行碼長度須介於8個字元至12個字元之間。 輸入新通行碼 (請輸入其數字至少8碼)                                                                                                    | 請优大多統而能順定                                                                                                    | 第一次更代修改通门吗<br>该二字成起么, <b>持法音:<u>五</u>一朵雕碑</b> 到前                                                                                                    | 命,善惑心谨慎详如核新,每一先顺闭感体。                                                               |      |
| 說明: <ol> <li>首次使用本系統,考生須自行修改並設定新通行碼,修改僅限1次。</li> <li>確認送出後即不得修改,送出前請慎重考慮並妥善保存修正後新通行碼。</li> <li>*如非法使用其他考生個人資料,臺入本系統修改通行碼,設使其他考生權益受損,情節重大者移送司法單位審理。</li> <li>考生登入本學年度四技二專戰還入學招生相關資訊系,賠損使用設定之通行碼。請妥善保存通行碼,切勿公開或交付他人使用。</li> </ol> 我已了解,開始修改通行碼 我已了解,開始修改通行碼 我已了解,開始修改通行碼 ※以下連絡資料,諸填寫在招生期間可連絡手機號碼及E-mail帳號,以供通行碼申請補發及緊急通知之用,請務必填寫正確 手機 0912345678 (範例: 0987654321) E-mail enter42@ntutedu.tw (範例: enter42@ntutedu.tw) 為維護資訊安全,新說定通行碼處至少包含英文及數字。通行碼長度須介於8個字元至間。 輸入新通行碼 (諸輸入其數字至少8碼)                                                                                                    | 6月112745元8元477月6月6月77                                                                                                    | 系統導引完成確認後,才可進行                                                                                                    | 下一步聽操作。                                                                            |      |
| <ol> <li>首次使用本系統,考生須自行修改並設定新通行碼,修改僅限1次。</li> <li>確認送出後即不得修改,送出前請慎重考慮並妥善保存修正後新通行碼。</li> <li>*如非法使用其他考生個人資料,登入本系統修改通行碼,設使其他考生權益受損,情節重大者移送司法單位審理。</li> <li>考生登入本學年度四技二專覲遵入學招生相關資訊者,皆損使用設定之通行碼。請妥善保存通行碼,切勿公開或交付他人使用。</li> <li>#R17解,開始修改通行碼</li> <li>#R27解,開始修改通行碼</li> <li>*以下連絡資料,諸填寫在招生期間可連絡手機號碼及 E-mail帳號,以供通行碼申請補發及緊急通知之用,請務必填寫正確</li> <li>手機 0912345678 (範例: 0987654321)</li> <li>E-mail enter42@ntutedu.tw (範例: enter42@ntutedu.tw)</li> <li>為維護資訊安全,新設定通行碼處至少包含英文及數字。通行碼長度須介於8個字元至12個字元之間。</li> <li>輸入新通行碼 (諸輸入其數字至少8碼)</li> </ol>                                                                                                    | 說明:                                                                                                    |                                                                                                    |                                                                                    | 1    |
| <ul> <li>4 確認法出後副本得修改,透出創請慎重考慮並要善條存停 L後執通行碼。</li> <li>3. *切訂法使用其他考生個人資料, 登入本系統修改通行碼, 設使其他考生權益受損, 情節重大者移送司法單位審理。</li> <li>4. 考生登入本希學年度四技二專甄選入學招生相關資訊者, 皆須使用設定之通行碼。請妥善保存通行碼, 切勿公開或交付他人使用。</li> <li>#私民了解,開始修改通行碼</li> <li>#私民了解,開始修改通行碼</li> <li>※以下連絡資料,諸填寫在招生期間可連絡手機號碼及 E-mail帳號,以供通行碼申請補發及緊急通知之用,請務必填寫正確</li> <li>手機 0912345678 (範例: 0987654321)</li> <li>E-mail enter42@ntut.edu.tw (範例: enter42@ntut.edu.tw)</li> <li>為維護資訊安全,新說定通行碼處至少包含英文及數字。通行碼長度須介於8個字元至12個字元之間。</li> <li>輸入新通行碼 (諸輸入其數字至少8碼)</li> </ul>                                                                                                    |                                                                                                    |                                                                                                    |                                                                                    |      |
| 4. 考生登入本學年度四技二專戰選入學招生相關資訊多於。皆須使用設定之通行碼。請妥善保存通行碼,切勿公開或交付他人使用。                                                                                                    | 1. 首次使用本系統,考生                                                                                                    | ·須自行修改並設定新通行碼,修改僅限1次。                                                                                                    |                                                                                    |      |
| 人使用。         我已了解,開始修改通行碼         輸入第一階段報名配發之通行碼:         ※以下連絡資料,諸域寫在招生期間可連絡手機號碼及 E-mail帳號,以供通行碼申請補發及緊急通知之用,諸務必填寫正確         手機 0912345678       (範列:0987654321)         E-mail       enter42@ntut.edu.tw         為維護資訊安全,新說定通行碼應至少包含英文及數字。通行碼長度須介於8個字元至12個字元之間。         輸入新通行碼       (諸輸入其數字至少8碼)                                                                                                    | <ol> <li>首次使用本系統,考生</li> <li>確認送出後即不得修改</li> <li>*加非法使用其他考生</li> </ol>                                                       | 生須自行修改並設定新通行碼,修改僅限1次。<br>大 <mark>,送出前請慎重考慮並妥善保存修正後新通行碼</mark><br>個人資料,營入本系統修改通行碼,致使其他考4                                                                                                    | 。<br>+ 雄益受捐,情節重大者移送司法單位塞理。                                                         |      |
| 我已了解,開始修改通行碼         輸入第一階段報名配發之通行碼:         ※以下連絡資料,諸填寫在招生期間可連絡手機號碼及 E-mail 帳號,以供通行碼申請補發及緊急通知之用,請務必填寫正確         手機 0912345678       (範列: 0987654321)         E-mail enter42@ntut.edu.tw       (範列: enter42@ntut.edu.tw)         為維護資訊安全,新設定通行碼應至少包含英文及數字。通行碼長度須介於8個字元之間。       (讀動入英數字至少8碼)                                                                                                    | <ol> <li>首次使用本系統,考生</li> <li>確認送出後即不得修改</li> <li>*如非法使用其他考生</li> <li>考生登入本學年度四括</li> </ol>                                   | 2.須自行修改並設定新通行碼,修改僅限1次。<br>大,送出前請慎重考慮並妥善保存修正後新通行碼<br>個人資料,登入本系統修改通行碼,致使其他考告<br>大二專甄選入學招生相關資訊多,,皆須使用設定                                                                                                    | 。<br>生權益受損,情節重大者移送司法單位審理。<br>之通行碼。請妥善保存通行碼,切勿公開或交付他                                |      |
| 輸入第一階段報名配發之通行碼:         ※以下連絡資料,諸填寫在招生期間可連絡手機號碼及 E-mail帳號,以供通行碼申請補發及緊急通知之用,請務必填寫正確         手機       0912345678         (範例:0987654321)         E-mail       enter42@ntut.edu.tw         為維護資訊安全,新設定通行碼應至少包含英文及數字。通行碼長度須介於8個字元至間。         輸入新通行碼       (議執入其數字至少8碼)                                                                                                    | <ol> <li>首次使用本系統,考结</li> <li>確認送出後即不得修改</li> <li>*如非法使用其他考生</li> <li>考生登入本學年度四拍<br/>人使用。</li> </ol>                          | 注須自行修改並設定新通行碼,修改僅限1次。<br>次,送出前請慎重考慮並妥善保存修正後新通行碼<br>個人資料,登入本系統修改通行碼,致使其他考生<br>5二專甄選入學招生相關資訊多次,皆須使用設定                                                                                                    | 。<br>生權益受損,情節重大者移送司法單位審理。<br>之通行碼。請妥善保存通行碼,切勿公開或交付他                                |      |
| ※以下連絡資料,諸填寬在招生期間可連絡手機號碼及 E-mail 帳號,以供通行碼申請補發及緊急通知之用,請務必填寫正確         手機       0912345678         (範列:0987654321)         E-mail       enter42@ntut.edu.tw         為維護資訊安全,新設定通行碼應至少包含英文及數字。通行碼長度須介於8個字元至12個字元之間。         輸入新通行碼       (諸輸入其數字至少8碼)                                                                                                    | <ol> <li>1. 首次使用本系統,考结</li> <li>2. 確認送出後期不得修改</li> <li>3. 世切非法使用其他考生</li> <li>4. 考生登入本學年度四指人使用。</li> </ol>                   | 注須自行修改並設定新通行碼,修改僅限1次。<br>次,送出前請慎重考慮並妥善保存修正後新通行碼<br>個人資料,登入本系統修改通行碼,致使其他考约<br>支二專甄選入學招生相關資訊系, 皆須使用設定<br>我已了解,開始修改通行                                                                                                    | 。<br>生權益受損,情節重大者移送司法單位審理。<br>之通行碼。請妥善保存通行碼,切勿公開或交付他<br><mark>]</mark><br><b>]碼</b> |      |
| 手機     0912345678     (範例:0987654321)       E-mail     enter42@ntut.edu.tw     (範例:enter42@ntut.edu.tw)       為維護資訊安全,新設定通行碼應至少包含英文及數字。通行碼長度須介於8個字元至12個字元之間。     輸入新通行碼     (諸輸入其數字至少8碼)                                                                                                    | <ol> <li>首次使用本系統,考结</li> <li>確認送出後期不得修改</li> <li>*如訴法使用其他考生</li> <li>考生登入本學年度四指<br/>人使用。</li> </ol>                          | E須自行修改並設定新通行碼,修改僅限1次。<br>次,送出前請慎重考慮並妥善保存修正後新通行碼<br>個人資料,登入本系統修改通行碼,致使其他考生<br>支二專甄選入學招生相關資訊多人,皆須使用設定<br>我已了解,開始修改通行<br>我已了解,開始修改通行碼:                                                                                                    | 。<br>盐權益受損,情節重大者移送司法單位審理。<br>之通行碼。請妥善保存通行碼,切勿公開或交付他<br><b>7碼</b>                   |      |
| E-mail     enter42@ntut.edu.tw     (範例:enter42@ntut.edu.tw)       為維護資訊安全,新設定通行碼應至少包含英文及數字。通行碼長度須介於8個字元至12個字元之間。       輸入新通行碼     (諸輸入其數字至少8碼)                                                                                                    | <ol> <li>首次使用本永続,考结</li> <li>確認送出後即不得修改</li> <li>*如非法使用其他考生</li> <li>考生登入本學年度四指<br/>人使用。</li> </ol> 輸入第一 ※以下連絡資料。            | 注須自行修改並設定新通行碼,修改僅限1次。<br>太,送出前請慎重考慮並妥善保存修正後新通行碼<br>個人資料,登入本系統修改通行碼,致使其他考合<br>支二專甄選入學招生相關資訊多一,皆須使用設定<br>我已了解,開始修改通行<br>我已了解,開始修改通行<br>"階段報名配發之通行碼:<br>精寬在招生期間可連給手機號碼及 E-mail帳號,以供                                                                             | 。<br>盐權益受損,情節重大者移送司法單位審理。<br>之通行碼。請妥善保存通行碼,切勿公開或交付他                                |      |
| 為維護資訊安全,新說定通行碼應至少包含英文及數字。通行碼長度須介於8個字元至12個字元之間。<br>輸入新通行碼 (諸輸入共數字至少8碼)                                                                                                    | <ol> <li>首次使用本系統,考结</li> <li>確認送出後即不得修改</li> <li>*如非法使用其他考生</li> <li>考生登入本學年度四批<br/>人使用。</li> </ol> 輸入第一 ※以下連絡資料,1           | 注須自行修改並設定新通行碼,修改僅限1次。<br>太,送出前請慎重考慮並妥善保存修正後新通行碼<br>個人資料,登入本系統修改通行碼,致使其他考生<br>支二專甄選入學招生相關資訊多, 皆須使用設定<br>我已了解,開始修改通行<br>"階段報名配發之通行碼:<br>「購寫在招生期間可連絡手機號碼及 E-mail帳號,以供:<br>事機 0912345678                                                                         | 。<br>主權益受損,情節重大者移送司法單位審理。<br>之通行碼。請妥善保存通行碼,切勿公開或交付他                                |      |
| 輸入新通行碼 (諸朝入英數字至少8碼)                                                                                                    | <ol> <li>首次使用本系統,考结</li> <li>確認送出後即不得修改</li> <li>*如非法使用其他考生</li> <li>考生登入本學年度四批<br/>人使用。</li> </ol> 輸入第一 ※以下連絡資料,計           | 注頻自行修改並設定新通行碼,修改僅限1次。<br>な,送出前請慎重考慮並妥善保存修正後新通行碼<br>個人資料,登入本系統修改通行碼,設使其他考生<br>之二專或選入學招生相關資訊多一,皆須使用設定<br>我已了解,開始修改通行<br>"階段報名配發之通行碼:<br>時寫在招生期間可連絡手機號碼及 E-mail帳號,以供:<br>手機 0912345678<br>E-mail enter42@ntut.edu.tw                                            | 。<br>盐權益受損,情節重大者移送司法單位審理。<br>之通行碼。請妥善保存通行碼,切勿公開或交付他                                |      |
|                                                                                                    | <ol> <li>首次使用本系統,考结</li> <li>確認送出後即不得修改</li> <li>*如詳法使用其他考生</li> <li>考生登入本學年度四指<br/>人使用。</li> </ol> 輸入第一 ※以下連絡資料,算 為維護資訊安全,第 | 注須自行修改並設定新通行碼,修改僅限1次。<br>な,送出前請慎重考慮並妥善保存修正後新通行碼<br>個人資料,登入本系統修改通行碼,設使其他考告<br>之二專或選入學招生相關資訊多一,皆須使用設定<br>我已了解,開始修改通行<br>我已了解,開始修改通行<br>時段報名配發之通行碼:<br>結填寫在招生期間可連絡手機號碼及 E-mail帳號,以供<br>手機 0912345678<br>E-mail enter42@ntut.edu.tw<br>f設定通行碼應至少包含其文及數字。通行碼長度須介於 | 。<br>生權益受損,情節重大者移送司法單位審理。<br>之通行碼。請妥善保存通行碼,切勿公開或交付他                                |      |

圖 4-2-1

 通行碼修改僅限1次,確認送出後即不得修改,送出前請慎重考慮,送 出後請妥善保存修正後的新通行碼(如圖 4-2-2)。

| Preview                                  |
|------------------------------------------|
|                                          |
|                                          |
|                                          |
| 108學年度四技二專甄選入學招生通行碼                      |
| 報表產生時間:2019/06/05 14:04:29               |
| ※您已完成通行碼設定,請務必妥善保存!                      |
|                                          |
| 通行碼                                      |
|                                          |
|                                          |
| 【注意事項】                                   |
| ※為維護資訊安全,考生至本委員會網站登入四技二專甄選入學招生各階段作業      |
| 系統均需輸入通行碼,方可進行查詢及選填志願等相關作業。              |
| ※本通行碼限考生本人使用,請務必妥善保管,切勿公開或交付他人使用。        |
| ※通行碼遺失補發以1次為限,請向本會提出書面申請。本會聯絡電話:02-2772- |
| 5333#213 、 214 、 215                     |
|                                          |
|                                          |
|                                          |
|                                          |
| close                                    |
|                                          |

圖 4-2-2

 點選「確認修改通行碼後」,請點選「列印或儲存通行碼」,檢視並留存 修正後新通行碼,再點選「繼續使用本系統」(如圖 4-2-3)。

| A REAL PROPERTY OF A REAL PROPERTY OF A REAL PROPER |                                                                                             |                                                            | 辦單位 / 技專校院招生委員                             | 會聯合會         |
|----------------------------------------------------------------------------------------------------|---------------------------------------------------------------------------------------------|------------------------------------------------------------|--------------------------------------------|--------------|
| 睡護更新時間為每日17:                                                                                                    | 00-17:30,請儘量避免於該。etex1F来<br>                                                                | 、 の近光県 IFチ 水の寺養生<br>請簡章修訂事項 三、基本資                          | :错误, 建議使用 <u>Chrone</u> 测 第 器的 <u>需求</u>   | 遺竈・最佳瀏覽解析度   |
|                                                                                                    |                                                                                             | 第一次登入修改通行碼                                                 |                                            |              |
| 請依本系統                                                                                                    | 充功能順序逐一完成報名,請注<br>条統導引完成                                                                    | 注意:毎一步驟確認前<br>成確認後,才可進行下                                   | ,請務必謹慎詳細核對,每一<br>一步驟操作。                    | 步驟須經依        |
| <ol> <li>1. 首次使用;</li> <li>1. 首次使用;</li> <li>2. 確認送出;</li> <li>3. *如非法很</li> <li>4. 考生登入;</li> <li>人使用。</li> </ol>                                                                                                    | 本系統,考生須自行修改並設定新通<br>後 <mark>即不得修改,送出前請慎重考慮並</mark><br>民用其他考生個人資料,登入本系統能<br>本學年度四技二專甄選入學招生相關 | 行碼,修改僅限1次。<br>妥善保存修正後新通行碼。<br>參改通行碼,致使其他考生<br>資訊系統,皆須使用設定之 | 權益受損,情節重大者移送司法單位<br>"通行碼。請妥善保存通行碼,切勿公<br>~ | 著理。<br>開或交付他 |
|                                                                                                    |                                                                                             | ≤ 我已了解,開始修改通行                                              | 馬                                          |              |
|                                                                                                    | 輸入第一階段報名配發之通行碼:                                                                             |                                                            | *** 方整会通知之田,建态心愤变定族                        |              |
|                                                                                                    | 手機                                                                                          | 0912345678                                                 | (範例:0987654321)                            |              |
|                                                                                                    | E-mail                                                                                      | enter42@ntut.edu.tw                                        | (範例:enter42@ntut.edu.t                     | v)           |
| 為維護資訊安全                                                                                                    | :,新設定通行碼應至少包含英文及數字。<br>約3.新運行環                                                              | ·通行碼長度須介於8個字元至                                             | 12個字元之間。                                   |              |
|                                                                                                    | 潮水市の町1105                                                                                   |                                                            | (請朝)へ共動于至少 005)<br>(諸軍次輸入を 一種)             |              |
|                                                                                                    |                                                                                             |                                                            | (61 2 2 2 2 2 2 2 2 2 2 2 2 2 2 2 2 2 2 2  |              |

圖 4-2-3

# (三)閱讀招生簡章修訂表

閱讀招生簡章修訂表完成後,勾選下方「我已閱讀完畢,並瞭解以上簡章修 訂內容」,並點選進行「下一步」鈕(如圖 4-3-1)。

|     | 閱讀簡章修訂事項                                                                                |
|-----|-----------------------------------------------------------------------------------------|
|     |                                                                                         |
|     |                                                                                         |
|     |                                                                                         |
|     |                                                                                         |
|     | 108 學年度科技校院四年制及專科學校二年制甄選入學招生簡章修訂表                                                       |
|     | 修正日期:108年3月5日                                                                           |
|     | 依據本會107年12月6日第2次技術會議審議通過,有關「全國高級中等學校專業群科專題及創意                                           |
|     | 製作競賽決賽」專題組獲獎學生,參加108學年度四技二專甄選入學招生,得在「獲獎群別」或                                             |
|     | 「考生畢(肆)業科(組、學程)歸屬群別」所對應之招生群類別中,採認優待加分(各校系科組、學                                           |
|     | 程是否另採計證照或得獎加分請參閱招生簡章)。                                                                  |
| = 1 | 108學年度四括二專甄環入學招生,修正大華科技大學運動與健康促准系、觀光管理系、觀光管                                             |
|     | 理念教的自世地知识上交错为6名。                                                                        |
| 1   | 電動自使事保准系(扩系報知學程作項: 238016、238017)。                                                      |
| 1.  | 之列代廷承 (七元(1)1) (1) (1) (1) (1) (1) (1) (1) (1) (1                                       |
| 2.  | 観尤皆珪永(仪永杆組字程代哟·238004、238005、238000)。                                                   |
| 3.  | 觀光管理系餐飲與烘焙組(校系秤組學程代碼:238007、238008、238009)。                                             |
|     |                                                                                         |
|     |                                                                                         |
|     | 我已閱讀完畢,並續解以上簡章修訂內容。<br>工一生                                                              |
|     |                                                                                         |
|     | 2 40200支非出土大市由学本駅(開始支北和井井田佐火土地6地) エロ・03 3773 5333 54V・03 3773 6004 5 mail:optor43のabt a |

圖 4-3-1

### (四)基本資料確認

- 1.登入系統後將直接進入本頁面(如圖 4-4-1)。
- 2.考生請先瀏覽並核對報名資料,並確認報名考生基本聯絡資料正確無誤, 勾選「確認資料無誤」,如資料有誤或異動時,請點選右上角修改資料鈕, 進行個人資料修改。

3.選填完成後,請按下一步,並於跳出之重要訊息方塊中點選確定(如 4-4-2)。

|                        | an le c'h tit it it na m le dal m et fil an        | 14 - Arc Ard TT: MR A can bro al-                |                                                |              |
|------------------------|----------------------------------------------------|--------------------------------------------------|------------------------------------------------|--------------|
| 第                      | 二階段報名系統                                            |                                                  | 上傳作業)                                          |              |
|                        |                                                    |                                                  | 專校院招生委員會聯合會                                    |              |
| 本會網路系統維護更新時間為每日        | 17:00~17:30,請儘量避免於該時段作業。<br>使用者:陳獎緝 繳費身份註記<br>一、第一 | 為避免操作本系統時發生錯誤,建議使用<br>:個收入戶 登入位址:140.124.191.138 | Chrom 瀏覽器的 編展調整,最佳瀏覽解析度為                       | 1024 * 768 « |
| 請先核對報名考生資料             | ł                                                  |                                                  | 修改                                             | 資料           |
| 姓名:<br>勝絡電話:<br>電子郵件:  | 身分 證統一編號:<br>手機號碼:<br>通訊地址:                        | 統測准考證號:<br>緊急聯絡人:<br>確認資料無誤                      | 報名身分:<br>緊急聯絡人電話:                              |              |
|                        | 提醒您!尚未完成                                           | 「第二階段報名資料確定;<br>下一步」                             | 送出」!                                           |              |
| 坟穿似吻 <b>抬</b> 土安貝曾聯 音智 | 10008至北市人女他念华東船二校1號(國立室                            | ] 4-4-1                                          | 333 FAX + 02-2773-8881 E-mail + enter42@mut.ed | u.tw         |
|                        | (一般語                                               | 重要訊息                                             | 單位 / 技專校院招                                     |              |
| 進行                     | 下一步後將無法再修改                                         | は基本資料・是否確認                                       | 8進行下一步?                                        |              |
|                        | 確知                                                 | E 取消                                             |                                                |              |
|                        |                                                    |                                                  |                                                | -            |

圖 4-4-2

### (五)重要注意事項

- 1.網路上傳備審資料系統於108年6月5日(星期三)10:00起,作業期間為24 小時開放。
  - 「倚審資料上傳暨繳費截止日期由各校系科組、學程自訂,考生務必詳閱
     「各校系科(組)、學程甄選辦法」。
  - 系統於學校所訂之截止日20:00準時關閉,此時正進行上傳中之備審資
     料將無法完成上傳,請考生特別注意,務必預留備審資料上傳時間。
  - 考生須於該校系繳交備審資料截止日前,完成該校系備審資料上傳作業 並完成確認,若逾該校系繳交截止日,本系統即關閉該校系之備審資料 上傳功能。
- 2.「第二階段報名系統」包含「在校學業成績證明」、「證照或得獎加分」、
   「備審資料必(選)繳資料」及「第二階段甄試費用繳費」等作業。
- 3.在校學業成績證明(PDF檔),考生若為應屆畢業生統一由其所屬學校上傳 至本委員會,非應屆畢業生(含青年儲蓄帳戶組考生)或持其他同等學力考 生由本人自行上傳。
- 4.「各校系科(組)、學程甄選辦法」之「證照或得獎加分」為「依加分標準」 之系科組學程,考生須將證照或得獎加分證明(PDF檔案)完成網路上傳。 ※若持有2種以上符合本簡章所訂「甄選群(類)別及技藝技競賽優勝及技 術士職種(類)別對照表」加分優待採認之技藝技能競賽優勝得獎證明或 技術士證者,應自行選擇1項對加分最有利之證件,作為加分依據。 ※未依規定期限及方式完成網路上傳者,不予計分,考生不得異議。

※如無持有可採認證照或得獎加分證明者,可免上傳。

- 5.體驗學習報告書為<u>青年儲蓄帳戶組考生</u>在第二階段指定項目報名時「必繳」資料,須依第二階段備審資料網路上傳方式及規定,隨同備審資料一同繳交。
- 6.考生依所報名之校系科(組)、學程要求備審資料,分項製作成 PDF 格式 檔案並逐一上傳,單一項目之檔案大小以 5 MB 為原則,且各項檔案不得 壓縮,每1校系(組)、學程所有備審資料項目之檔案大小總和,以 10 MB 為 限。
  - ※如因受限所有上傳檔案大小總和限制而無法全部上傳時,請慎重選擇上 傳選繳項目。
  - ※部分校系科(組)、學程針對備審資料項目,如有另訂以郵寄方式或其他 方式繳交者,考生除應以網路上傳繳交外,應依其規定方式另行繳交。

- ※製作備審資料PDF檔時,資料內容請使用文字或靜態圖形方式顯示,不 得加入影音或其他特殊功能(如附件、連結或Flash等),若因此致上傳之 檔案無法完整呈現,考生應自行負責。
- 7.考生進行第二階段指定項目甄試備審資料上傳前,請先決定是否欲參加該 校系之第二階段指定項目甄試,欲參加者,再進行備審資料上傳作業。
- 8.網路上傳備審資料於「確認」前皆可重複上傳,完成網路上傳備審資料「確認」作業後,本委員會作業系統會將考生備審資料項目前加入書籤(封面),並將所有備審資料項目合併為一個 PDF 檔。考生須於確認前,進行「檔案合併並檢視」,確認合併後 PDF 檔是否完整,過程中若有檔案抽換異動時請務必再次點選「檔案合併並檢視」鈕,以利進行下一步「確認」送出作業。
- 9.考生僅上傳備審資料而「未確認」時(已上傳未確認),本委員會逕於繳交 截止日後,將完成第二階段甄試費繳交之考生檔案整合為一個PDF檔,並 轉送各甄選學校。

考生得否參加第二階段指定項目甄試,依所報名甄選學校規定辦理,考生不得異議。

- 前述未確認之備審資料中,若僅有高中(職)在校成績證明,且該成績證明 係由考生所屬高中(職)學校上傳者,一律視同「考生未上傳備審資料」, 亦即本委員會將不會把備審資料轉送各甄選學校。
- 10.上傳備審資料一經確認後,即不得以任何理由要求修改,請考生務必審慎 檢視上傳之資料後再行確認。
- 11.有關第二階段指定項目甄試繳費方式,請至「第二階段報名系統」下載繳費單,並參考招生簡章附錄三之各項繳費方式擇一完成繳費。於繳費完成 2小時後,請再次登錄系統確認繳費是否成功。

## (六)網路上傳備審資料及二階繳費作業

1.進入網路上傳備審資料及繳費單下載畫面,並點選欲上傳之甄選校系科
 (組)、學程,依步驟指示完成上傳作業(如圖4-6-1)。

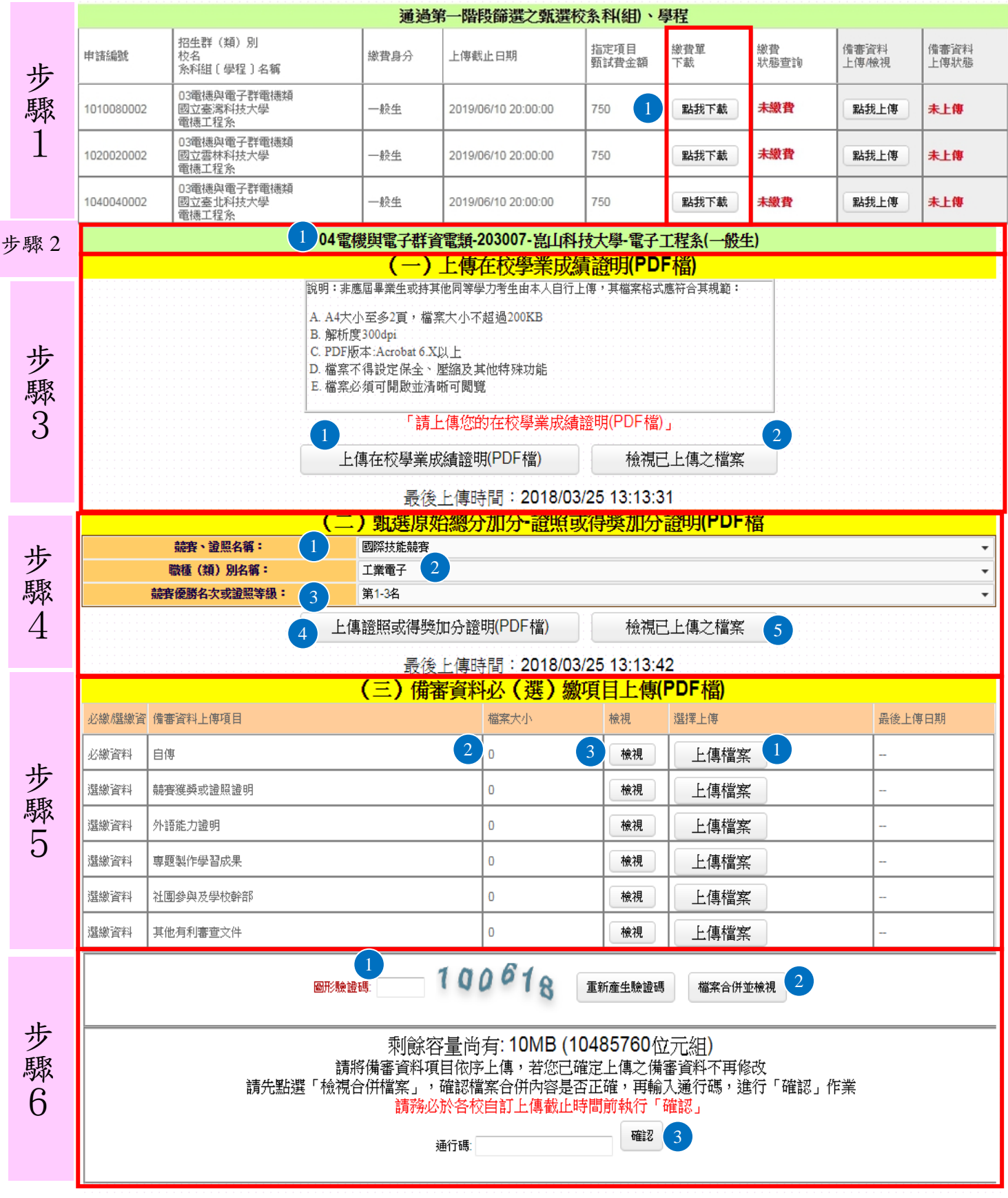

圖4-6-1

2.針對你要上傳的校系科(組)、學程,進行上傳程序。

| 操作步驟                                               | 說明及重點提醒                                                                                                    |
|----------------------------------------------------|----------------------------------------------------------------------------------------------------|
| <u>步驟1:</u><br>選擇欲繳費之學校<br>繳費單完成繳費                 | 下載第二階段各甄試學校指定項目費用繳費單(共2頁),依<br>各種繳費方式擇一辦理繳費,繳費完成2小時後,可登錄系<br>統確認繳費狀態。                                                                                                    |
| <u>步驟2:</u> 選擇你要進<br>行上傳的校系科<br>(組)、學程<br>點擊「點我上傳」 | ※請確認欲上傳的校系科(組)、學程是否正確。                                                                                                    |
| <u>步驟3:</u> 上傳在校學<br>業成績證明(PDF<br>檔)               | <ul> <li>※重點提醒:</li> <li>1.若考生為應屆畢業生,其高中職在校成績證明統一由其所屬學校上傳至甄選委員會。</li> <li>2.若考生為非應屆畢業生(含青年儲蓄帳戶組)或持其他同等學力考生,其在校成績證明由考生本人自行上傳。</li> <li>※考生如以境外學歷、同等學力報考或屬參與高中階段非學校型實驗教育或因其他因素,致無法提出符合上述規定之高中(職)在校學業成績證明者,得以其他成績證明取代。</li> <li>步驟3-1:請點選「上傳檔案」。</li> <li>※上傳檔案須符合檔案規格(PDF檔)</li> <li>步驟3-2:完成上傳後,點選「檢視檔案」再次確認。</li> </ul>                     |
| <u>步驟4:</u> 上傳證照或<br>得獎加分證明                        | <ul> <li>※重點提醒:若所持有的證照或獲獎證明之名稱、職種及<br/>優勝名次或等級,於點選步驟4無可對應時,表示不符<br/>合報名甄選群(類)別加分優待採認之技藝技能競賽優<br/>勝或技術士證,請參閱本簡章所訂「甄選群(類)別及<br/>技藝技競賽優勝及技術士職種(類)別對照表」!</li> <li>步驟4-1:選擇「競賽、證照名稱」</li> <li>步驟4-2:選擇「職種(類)別名稱」</li> <li>步驟4-3:選擇「競賽優勝名次或證照等級」</li> <li>步驟4-4:點選「上傳檔案」。</li> <li>※上傳檔案需符合檔案規格(PDF檔)</li> <li>步驟4-5:完成上傳後,點選「檢視」再次確認。</li> </ul> |
| <u>步驟5:</u> 網路上傳備<br>審資料作業                         | 步驟5-1:依校系科(組)、學程備審資料要求,將備審資料<br>分項製作成PDF檔案後,點選「上傳檔案」,依<br>項目逐一上傳。<br>步驟5-2:上傳成功後,該上傳項目之檔案大小、最後上傳<br>時間及該校系尚可上傳檔案的剩餘容量會顯示<br>於系統上,考生可就該上傳項目進行內容檢視。<br>步驟5-3:檢視:可利用「檢視」功能,分項開啟已上傳完<br>成之PDF檔案,請務必確認檔案內容之正確性。                                                                                                    |

| 操作步驟                          | 說明及重點提醒                                                                                                    |
|-------------------------------|----------------------------------------------------------------------------------------------------|
| <u>步驟6:</u> 進行檔案合<br>併並檢視合併檔案 | 步驟6-1:若欲先檢視已上傳項目檔案於合併後之呈現樣<br>貌,請輸入「圖形驗證碼」後,執行「進行檔案<br>合併」功能,將已上傳項目之檔案整合為一個<br>PDF檔案(若僅上傳部份項目,也可執行本功<br>能)。<br>步驟6-2:點選「檔案合併並檢視」,系統產生合併完成之<br>PDF檔案供您預覽。<br>步驟6-3:考生檢閱合併後檔案內容無誤後,務必於各校系<br>科組、學程所訂之截止日20:00前,完成網路上<br>傳備審資料「確認」作業。<br>※重點提醒:已上傳項目之檔案,只要未完成「確認」作<br>業時,皆可重複上傳,本系統儲存檔案為考<br>生最後上傳確認之檔案為準。<br>※進行「確認」前,請務必檢視合併檔案,確認正確無誤。 |

※重點提醒:要再選擇其他校系科(組)學程,依上述6個步驟順序完成備審資料上傳作業。

(七)檢視確認狀態

|            |                                  | 通過   | 第一階段篩選之甄選校          | 条科(組)、        | <b>趕</b>  |            |               |              |
|------------|----------------------------------|------|---------------------|---------------|-----------|------------|---------------|--------------|
| 申請編號       | 招生群(類)別<br>校名<br>系科組〔學程〕名稱       | 繳費身分 | 上傳截止日期              | 指定項目<br>甄試費金額 | 繳費單<br>下載 | 繳費<br>狀態查詢 | 備審資料<br>上傳/檢視 | 備審資料<br>上傳狀態 |
| 1010080002 | 03電機與電子群電機類<br>國立臺灣科技大學<br>電機工程系 | 一般生  | 2019/06/10 20:00:00 | 750           | 點我下載      | 已繳費        | 點我檢視          | 已確認          |
| 1020020002 | 03電機與電子群電機類<br>國立雲林科技大學<br>電機工程系 | 一般生  | 2019/06/10 20:00:00 | 750           | 點我下載      | 已繳費        | 點我上傳          | 已上傳<br>未確認   |
| 1040040002 | 03電機與電子群電機類<br>國立臺北科技大學<br>電機工程系 | 一般生  | 2019/06/10 20:00:00 | 750           | 點我下載      | 未繳費        | 點我上傳          | 未上傳          |

圖 4-7-1

### ※您可重複查詢各校系目前的上傳狀態。

畫面中各校系「確認狀態」欄位內將依各該校系目前上傳狀態,顯示、「已確認」、 「已上傳未確認」、「未上傳」等3種狀態:

| 備審資料上傳/檢視狀態       | 說明                          |
|-------------------|-----------------------------|
| 「口上債土匹切」          | 該校系備審資料上傳作業尚未執行確認,此時考生      |
| 「口上将不唯祕」          | 可依前項所述六個步驟,依序上傳並完成確認。       |
| ि य महेन्य        | 該校系已完成備審資料上傳與確認,此時考生不得      |
|                   | 再修改所上傳之備審資料。                |
| 「未上傳」             | 該校系尚未上傳、修改任一項目與執行確認。        |
| ※務必在上傳截止日 20:00 育 | f,完成該校系科(組)、學程備審資料上傳「確認」作業。 |
| ※務必在上傳截止日 24:00 肩 | f,完成該校系科(組)、學程繳費作業。         |

## (八)繳費單(樣張)

步驟1中下載第二階段各甄試學校指定項目費用繳費單(共2頁),範例如下:

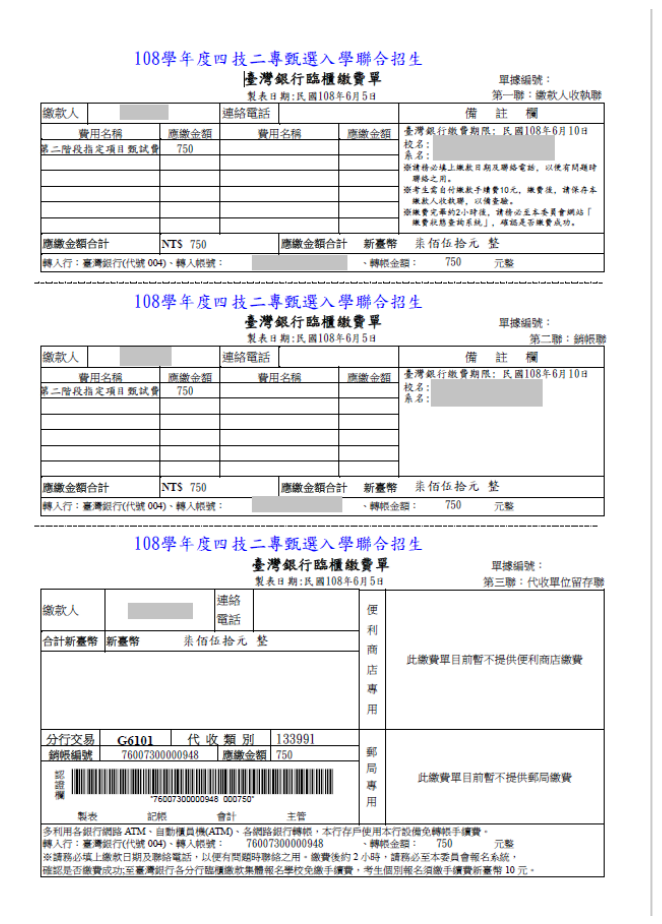

| 108學年度四技二專甄選入學招生                                                                                                    |
|----------------------------------------------------------------------------------------------------|
| 指定項目甄試費繳費資訊、繳費方式及注意事項                                                                                                    |
| ※繳費校系科(組)、學程資料:                                                                                                    |
| 申請編號:                                                                                                    |
| 姓名                                                                                                    |
| 招生群 (類)別:                                                                                                    |
| 校名:                                                                                                    |
| 条科(组)、學程名稱:                                                                                                    |
| 備審資料上傳截止日期:                                                                                                    |
| 繳費身分:                                                                                                    |
| 指定項目甄試費用:                                                                                                    |
| ※繳費 資訊:                                                                                                    |
| 入帳行:臺灣銀行城中分行(004-0451)                                                                                                    |
| 戶名:技專校院招生委員會聯合會                                                                                                    |
| 帐號:                                                                                                    |
| ※繳費方式:                                                                                                    |
| 一、 自動櫃員機(ATM)及網路ATM(每日24小時)轉帳繳費:                                                                                                    |
| (一) 持任何一家銀行(郵局)所發行具轉帳功能的晶片金融卡(不限本人),均可至各金                                                                                                    |
| 融機構自動櫃員機(ATM)、網路ATM(須安裝品片讀卡機),均可辦理轉帳。                                                                                                    |
| (二)将臺灣銀行金融卡至本行(網路)ATM轉帳免手續費;跨行轉帳者,依各銀行規定。                                                                                                    |
| <ul> <li>(三) 轉散流程:</li> <li>(三) 時散流程:</li> <li>(三) 時間流程:</li> <li>(三) 時間流</li></ul>                                                                                                    |
| 全級下 插入 A I 風 「 新入 & 行 ( 偽 ' 単 編 行 ) → 「 単 単 続 読 .<br>運運「 雑品 , 1.0.位 → ( 偽 単 編 行 ) → 「 単 単 品 読 .                                                                                                    |
|                                                                                                    |
| 檢查交易明細表 完成轉帳繳費 輸入應繳報名費金額 R==PP:####000=#7(0)=                                                                                                    |
| 是否扣款成功 ← (+ K.K. ∧ P.H ± \$2007. & 300 元)                                                                                                    |
| (四)若利用郵局之自動提款機轉帳繳費,金融卡插入ATM後,請選擇「跨行轉帳」功能,再<br>四項「小供口經驗」,依,一動、加仁,1,1000(,供供給,時,2,1000,1,100,1,100,100,100 |
| 送择:非列泛散流」之後,输入銀行代流UU4、銀板散洗及轉散金額,中引轉散。<br>(五) 在始 疊加問內,於銀行卷堂時間外辦理鏈絡紛 疊時,若会融邊僅自動繙昌總(ATM)                                                                                                    |
| 出現「火營業日入帳」之訊息,請仍選擇同意並完成轉帳繳費作業,但請注意簡章                                                                                                    |
| 所訂之繳費截止日,逾時無法繳款。                                                                                                    |
| (六)ALIN科TR使所体留父匆明細衣備堂,如,父匆金額」欄或,子確買」欄,沒有出現<br>金額或帳戶餘額沒有扣款者,表示繳款失敗,請依繳費方式再次操作以完成繳款。                                                                                                    |
| 二、至臺灣銀行各分行臨櫃繳款:                                                                                                    |
| 請持報名系統所產生的報名費繳費單繳費。                                                                                                    |

三、至各金融機構辦理跨行匯款:到各金融機構辦理跨行匯款,請填寫該金融機構匯款單